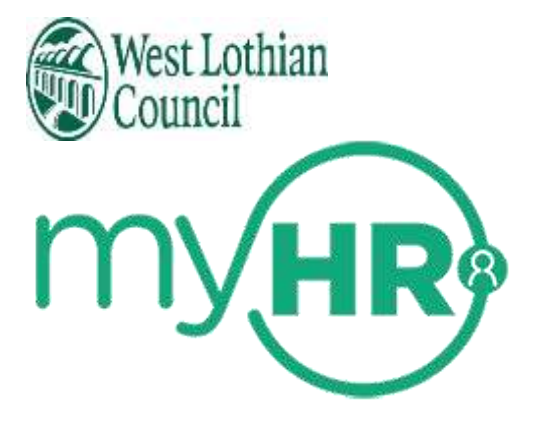

# **Annual Leave User guide**

- How to access annual leave
- <u>View annual leave entitlement and balance remaining</u>
- How to book annual Leave
- How to amend an annual Leave request
- How to delete /cancel an annual leave request

Data Label: Public

# To access Annual Leave in myHR

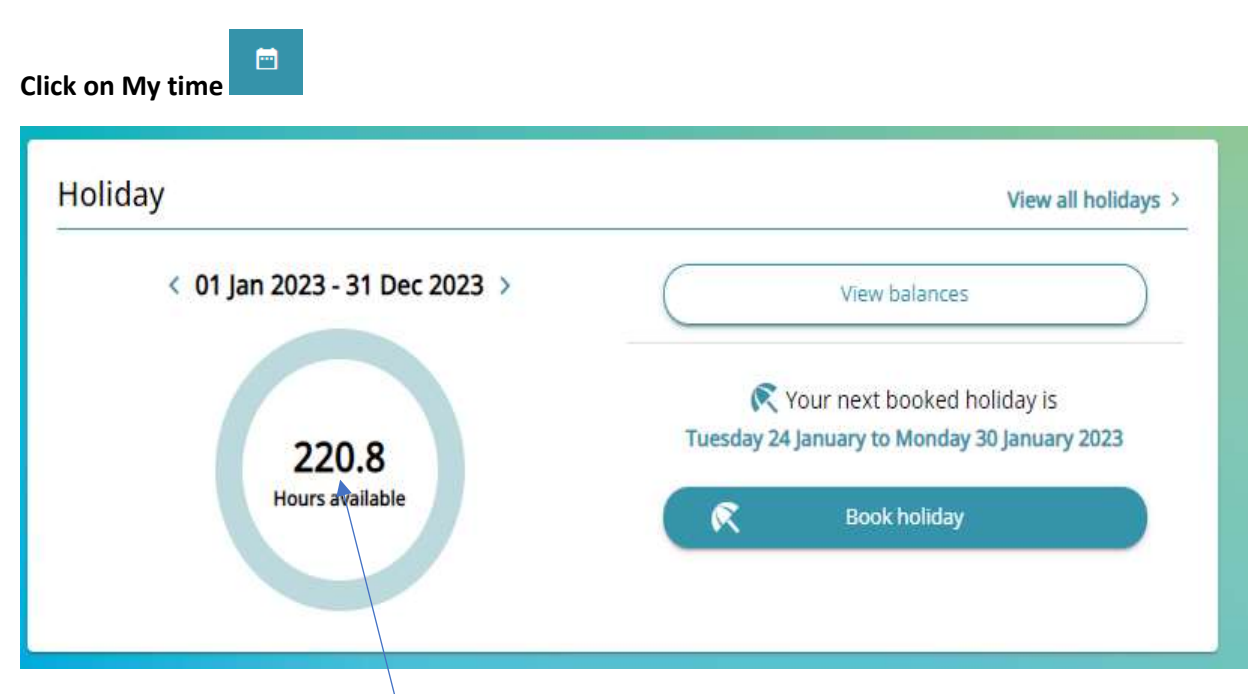

Holidays: The balance displayed here is how many remaining holidays hours are available for you to take.

#### Note:

If you have no holiday entitlement in myHR this indicates that the post you are in prohibits you from requesting annual leave in myHR. Please continue to request your annual leave in the normal way.

For further information please speak to your reporting manager.

| iday                        | View all holio                                                |
|-----------------------------|---------------------------------------------------------------|
| 01 Jan 2022 - 31 Dec 2022 > | View balances                                                 |
| 230.4                       | R Your next booked holiday is<br>No holidays currently booked |
| Hours available             | Book holiday                                                  |

# Click on Hours available in circle and the Holiday balances screen is displayed

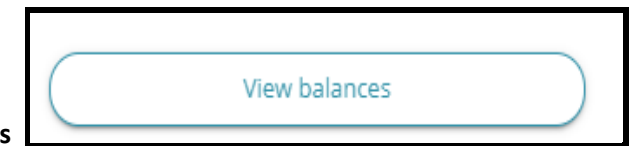

View balances

When selecting 'View balances' this page will display your holiday entitlement, and details of any holidays taken or scheduled. It will also display a balance.

| Section Leader   |                           |
|------------------|---------------------------|
| Scheme name      | Holiday period            |
| WLC Annual Leave | 01 Jan 2022 - 31 Dec 2022 |
| Entitlement      | Taken                     |
| 338.4 hours      | 304 hours                 |
| Scheduled        | Balance                   |
| 0 hours          | 34.4 hours                |
| Scheme name      | Holiday period            |
| WLC Annual Leave | 01 Jan 2023 - 31 Dec 2023 |
| Entitlement      | Taken                     |
| 300.8 hours      | 16 bours                  |
| 5cheduled        | Balance                   |
| 54 hours         | 220.8 hours               |
| Scheme name      | Holiday period            |
| WLC Annual Leave | 01 Jan 2024 - 31 Dec 2024 |
| Entitlement      | Taken                     |
| 216 hours        | o hours                   |
| Scheduled        | Balance                   |
| 0 hours          | 216 hours                 |

# 01/02/2022 - 31/12/2022

There is a remaining balance of 34 .4 hours which can be added as an adjustment to your new year's entitlement by your reporting manager.

01/01/2023 - 31/12/2023

Annual leave entitlement  $\frac{1}{2}$  216.00

Public Holiday entitlement  $\frac{1}{2}$  50.40

Adjustment c/f from 2022 = 34.40

Total entitlement = 300.80 hours

# The 'Taken' and 'Scheduled' columns include both annual leave and public holidays.

Example above: Entitlement 300.80 – In this example employee works an 8-hour day so 8 hours is deducted for their public holiday

# Taken

| Bank holiday 2 <sup>rd</sup> Jan | 8 |
|----------------------------------|---|
| Bank holiday 3 <sup>th</sup> Jan | 8 |
|                                  |   |

**Scheduled** 

Total taken

| Personal Holiday 24 <sup>th</sup> Jan to 30 <sup>th</sup> Jan | 32              |
|---------------------------------------------------------------|-----------------|
| Bank holiday 7 <sup>th</sup> April 0 (non-working             | day)            |
| Bank holiday 10 <sup>th</sup> April                           | 8               |
| Bank holiday 1 <sup>st</sup> May                              | 8               |
| Bank holiday 25 Dec                                           | 8               |
| Bank holiday 26 Dec                                           | 8               |
| Total scheduled                                               | <mark>64</mark> |
| Balance remaining (Available to take)                         | 220.80          |

16

This balance will reduce

• Each time you request a holiday absence

This balance will increase

• If your reporting manager makes a + holiday adjustment to your entitlement

The extra day's entitlement for 2023 is not included in 2023 annual leave entitlement and should be requested as Other Absence in myHR.

# Public Holidays

**Calculation of Public Holiday Entitlement** 

- A full-time employee working 5 days per week, 7.2 hours per day is entitled to 7 public holidays. This entitlement translated into hours is 50.4 hours.
- A full-time employee working shifts (of whatever length) will also be allocated 50.4 hours.
- A full-time employee working condensed hours will also be allocated 50.4 hours.
- A part-time employee will be allocated a pro-rata entitlement in hours as per the following calculation: Weekly hours / 36 X 50.4 = pro-rata entitlement

Employees in the employment groups stipulated below will be allocated their full entitlement to public holiday leave at the beginning of the leave year.

- Employees working part-time
- > Employees working condensed hours
- Employees working shifts
- > Employees whose normal working days vary in length
- > Employees whose normal working days are anything other than 7.2 per day

However, the allocated hours will then be reduced each time a public holiday is taken. The allocated hours must be reduced by the number of hours the employee would have normally worked on the day on which the leave is taken.

Example:

If a designated public holiday falls on an 8-hour working day and the employee takes the holiday, then 8 hours would be deducted from your public holiday entitlement.

Similarly, if a public holiday falls on a 6-hour working day and the employee takes the holiday, then 6 hours would be deducted from your public holiday entitlement.

# Differences:

Public holiday 7.2 – works 8 hours per day – <u>0.8 would be deducted for your annual leave</u> entitlement to cover the difference.

Public holiday 7.2 – works 6 hours per day – <u>only 6 hours would be deducted for the public</u> <u>holiday</u>

#### Holiday entitlement summary

To view the holiday entitlement screen

- Click on View balances
- Click page anywhere on page
- Holiday entitlement summary screen is displayed

| Scheme name      | Holiday period            |  |
|------------------|---------------------------|--|
| WLC Annual Leave | 01 Jan 2023 - 31 Dec 2023 |  |
| Entitlement      | Taken                     |  |
| 300.8 hours      | 16 hours                  |  |
| Scheduled        | Balance                   |  |
| 64 hours         | 220.8 hours               |  |

## Holiday entitlement summary screen

If there has been an adjustment made to your entitlement by your reporting manager this will say Adjustment in Entitlement for period.

| Holiday entit                 | lement summary |                 |                                          |
|-------------------------------|----------------|-----------------|------------------------------------------|
| Position<br>Section Leader    |                | Holid<br>01 Ja  | ay period dates<br>n 2023 - 31 Dec 2023  |
| Scheme name<br>WLC Annual Lea | ve             | Entitl<br>300.8 | ement for period<br>8 hours (Adjustment) |
| Start date                    | End date       | Duration        | Remaining entitlement                    |
| 02 Jan 2023                   | 02 Jan 2023    | 8               | 292.8                                    |
| 03 Jan 2023                   | 03 Jan 2023    | 8               | 284,8                                    |
| 24 jan 2023                   | 30 Jan 2023    | 32              | 252.8                                    |
| 07 Apr 2023                   | 07 Apr 2023    | 0               | 252.8                                    |
| 10 Apr 2023                   | 10 Apr 2023    | 8               | 244.8                                    |
| 01 May 2023                   | 01 May 2023    | 8               | 236.8                                    |
| 25 Dec 2023                   | 25 Dec 2023    | 8               | 228.8                                    |
| 26 Dec 2023                   | 26 Dec 2023    | 8               | 220.8                                    |

You can view all bank holiday dates and personal holiday dates taken or scheduled to take.

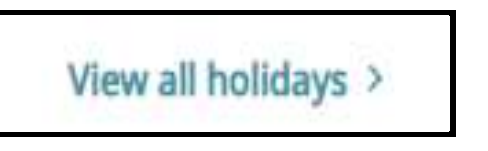

View all holidays

A list of all bank holidays and personal holidays is displayed

Choose from drop down lists what you wish to view

- Type All / Bank Holidays / Personal holidays
- Status All / Authorised / Awaiting Authorisation / Refused / Not refused

Enter start date and end dates if you want to view holidays for a specific period.

| i Search                        | ning with neith | ner Start da | te nor End da  | ate w      | vill return all ab         | sences.        |             |
|---------------------------------|-----------------|--------------|----------------|------------|----------------------------|----------------|-------------|
| All V H                         | oliday Sick     | ness Otl     | her            |            |                            |                |             |
| Type<br>All                     |                 |              | •              | Stat<br>NO | <sup>us</sup><br>t refused |                | •           |
| Start date (dd/mm<br>01/01/2023 | 1/yyyy)         |              |                | End        | d date (dd/mm/yy           | уу)            |             |
| Search                          |                 |              |                |            |                            |                |             |
| Start date 🕹                    | End Date        | Duration     | Туре           |            | Position                   | Status         | Attachments |
| 26 Dec 2023                     | 26 Dec 2023     | 8            | Bank holiday   |            | Section Leader             | Not applicable |             |
| 25 Dec 2023                     | 25 Dec 2023     | 8            | Bank holiday   |            | Section Leader             | Not applicable |             |
| 01 May 2023                     | 01 May 2023     | 8            | Bank holiday   |            | Section Leader             | Not applicable |             |
| 10 Apr 2023                     | 10 Apr 2023     | 8            | Bank holiday   |            | Section Leader             | Not applicable |             |
| 07 Apr 2023                     | 07 Apr 2023     | 0            | Bank holiday   |            | Section Leader             | Not applicable |             |
| 24 Jan 2023                     | 30 Jan 2023     | 32           | Personal Holid | lay        | Section Leader             | Not applicable |             |
| 03 Jan 2023                     | 03 Jan 2023     | 8            | Bank holiday   |            | Section Leader             | Not applicable |             |
| 02 Jan 2023                     | 02 Jan 2023     | 8            | Bank holiday   |            | Section Leader             | Not applicable |             |

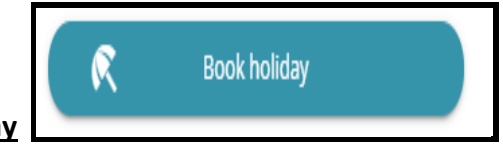

Book holiday

Annual leave should only be requested for in Full days or Part days

| < Back  | k to Dashboard             |  |
|---------|----------------------------|--|
| Holiday | y details                  |  |
|         | *Absence type (required)   |  |
|         | Personal Holiday × 👻       |  |
|         | *Holiday period (required) |  |
|         | Please choose 🔹            |  |
|         | Notes                      |  |
|         |                            |  |
|         |                            |  |
|         |                            |  |
| I       |                            |  |
|         | Save Cancel                |  |

• Holiday period – choose from drop down list

| Please choose     |  |
|-------------------|--|
| Part day          |  |
| Full day          |  |
| More than one day |  |

- Enter Start date
- Save

If you enter a note when requesting a holiday, this is for your own use and your reporting manager will not be able to see this in People manager.

This message is displayed when click Save

If you do not want to book another holiday click on Back to Overview tab

| Holiday details have been saved                                   | Close X |
|-------------------------------------------------------------------|---------|
| i) Changes have been saved                                        |         |
| Choose from the options below to go back or book another holiday. |         |
| Book another holiday Back to Overview                             |         |

#### **Completed holiday requests**

#### **Example: Full day request**

| Personal Holiday                                                          | *                         |
|---------------------------------------------------------------------------|---------------------------|
| * Holiday period (required)                                               |                           |
| Full day                                                                  | *                         |
| Start date (dd/mm/yyyy) (required)     18/10/2022     Position (required) |                           |
| Roads Operative (E) (Miss Anita M Test,                                   | J0010172, Roads Operation |
| Notes                                                                     |                           |
|                                                                           |                           |
|                                                                           |                           |
|                                                                           |                           |

A system generated email will be sent to your reporting manager for them to review and either authorise or not authorise your request.

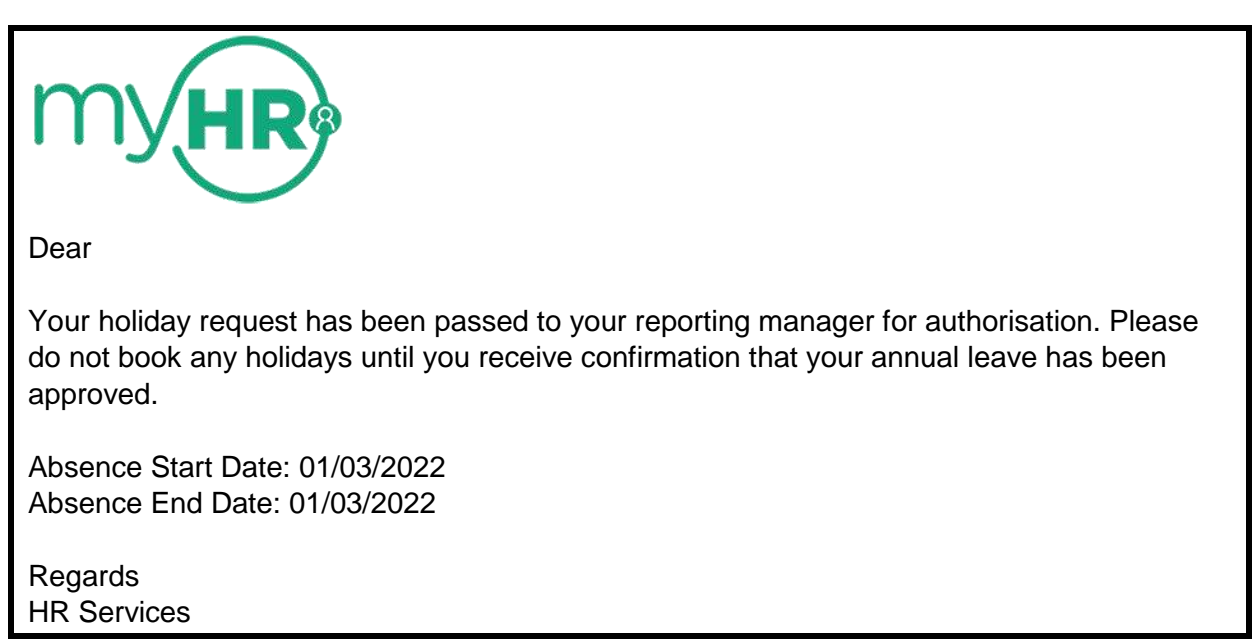

When your reporting manager processes your request, you will receive an email notifying you of the outcome.

# Example: More than one day request

| Personal Holiday            |            | Ŧ |
|-----------------------------|------------|---|
| *Holiday period (required   | 3)         |   |
| More than one day           |            |   |
| *Full or part day (required | d)         |   |
| * End date (dd/mm/yyyy)     | (required) |   |
| 04/03/2022                  |            |   |
| 4 m H                       | 8          |   |

# Example: Part day request

| < Back to Overview                                              |
|-----------------------------------------------------------------|
| Holiday details                                                 |
| i Changes have been saved.                                      |
| *Absence type (required)                                        |
| Personal Holiday 👻                                              |
| *Holiday period (required)                                      |
| Part day 🗸                                                      |
| * Start date (dd/mm/yyyy) (required)                            |
| * Morning or Afternoon (required)                               |
| Morning                                                         |
| * Position (required)                                           |
| Section Leader (Mrs, Systems and Information Team, :0, J0000382 |
| Notes                                                           |

#### Employees who have more than one post

- \* You have one holiday balance which includes your entitlement for all of your posts
- If you have more than one post and wish to request a holiday for all posts, <u>an individual</u> <u>holiday request must be made for each post</u>

Example: This employee has two contracted posts

Cleaner / Domestic

If you want to request a holiday absence for all of your posts

- Choose in Absence type Personal holiday
- Choose e.g. full day
- Start date
- Choose post from list e.g. Cleaner
- Save

#### Do the same again and choose Domestic from all jobs

#### (Supply post – This should never be chosen to request a holiday absence)

| Personal Holiday                                   | H *                   |
|----------------------------------------------------|-----------------------|
|                                                    |                       |
| Holiday period (required)                          |                       |
| Full day                                           | н т                   |
| Start date (dd/mm/yyyy) (required)                 |                       |
|                                                    |                       |
| Position (required)                                |                       |
| * =All Jobs*                                       | н н                   |
| «All Jobs»                                         |                       |
| Cleaner (Mrs Anita M TESTER2, Civic Centre, 0      | , J0009818) (Current) |
| Domestic ( y, Deans House, C 0, JO                 | 0012096) (Current)    |
| Supply/Casual (, Supply (Social Policy), 002 J0013 | 3099) (Current)       |
|                                                    |                       |
|                                                    |                       |

The holiday request will go to each reporting manager for authorisation.

A warning message appears advising that there is already an existing absence for this date (Cleaner holiday absence) when you book a holiday for the Domestic post but still saves the request.

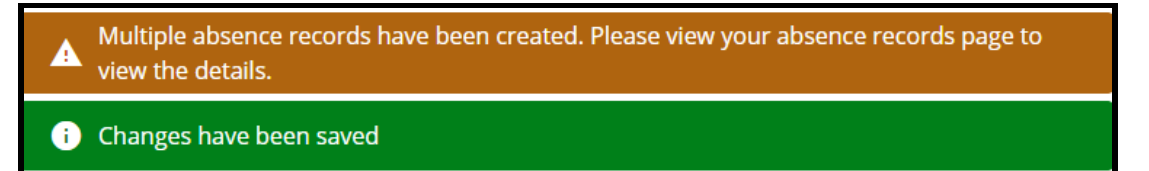

## **Annual Leave entitlement incorrect**

If you think that your annual leave has not been calculated correctly you should start by checking in myHR that the information held about you and your position are correct.

If the information is incorrect, then please contact your reporting manager.

#### **Checking your details**

#### Click on View profile – Employment – My employment

|                       | Personal       | Employment                | Talent |
|-----------------------|----------------|---------------------------|--------|
| My employment         |                |                           |        |
| Period of employment  | Position       | Department                |        |
| 31 Jul 1989 - present | Section Leader | Systems and Information T | eam    |
|                       |                |                           |        |

# My employment - click on your post

## Current job details are displayed

| Current job details                             |                         |
|-------------------------------------------------|-------------------------|
| Job details                                     |                         |
| Department                                      | Position reference      |
| Systems and Information Team                    | J0000930                |
| Position name                                   | Start date (dd/mm/yyyy) |
| Section Leader                                  | 31/07/1989              |
| Payroll reference                               | Contractual hours       |
|                                                 | 36.00                   |
| Work pattern                                    |                         |
| MW 36 hrs 2 (16:00 16:00 16:00 16:00 08:00 00:0 | 0 00:00)                |
|                                                 |                         |
|                                                 |                         |
| Manager                                         |                         |
| Reporting manager and job title                 |                         |

# Check your information

On the current job details screen, check that your Reporting Manager, Contractual Hours and Working Pattern are correct.

- Your Reporting Manager is responsible for authorising your annual leave request. If this is not correct, your request will not be sent to the right person.
   Incorrect Reporting manager please email your reporting manager and your reporting manager should then email <u>myhr@westlothian.gov.uk</u>
- Your Contractual hours are used to calculate your total available annual leave. For incorrect Contractual hours please email your reporting manager.
- Your Working pattern is used to calculate the duration of each period of annual leave.
   For an incorrect Working pattern please email your reporting manager.

## All annual leave in myHR is recorded in hours.

You may be used to having your annual leave calculated in days but be assured that the change to calculation in hours has no impact on your overall entitlement.

The calculation of annual leave guidance <u>calculation of annual leave guidance</u> on my toolkit explains how annual leave is calculated.

# 5 Years' service

Your annual leave entitlement in myHR is linked to your contract start date (excluding supply work) or reckonable service date if you have previous continuous service when you joined the council.

Check your start date in Employment - My employment - Current job details screen

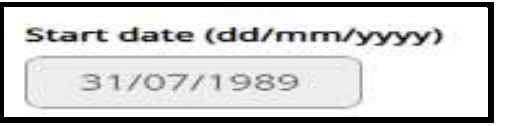

If your start date is incorrect please contact your reporting manager to discuss.

At the start of each leave year the system automatically updates the extra days leave due for employees who have five years' service (based on the service recorded in the system for them)

#### Reckonable service

If you have previous continuous service (Reckonable service date) this can be checked in

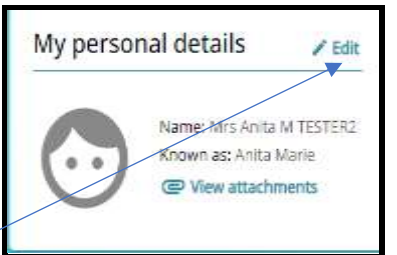

View profile – Personal – My personal details – click Edit

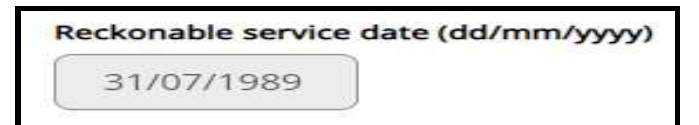

If this date is incorrect and you have previously provided evidence please email <u>hrsupport@westlothian.gov.uk</u>

## Condensed Hours/Multi week working patterns

If you have condensed hours or multi weeks working pattern please check my Calendar to view how many hours per day you are scheduled to work.

|                |                | My tim         | e              |                |           |
|----------------|----------------|----------------|----------------|----------------|-----------|
|                | Ove            | erview         | Calendar       |                |           |
|                |                |                |                |                |           |
| My calendar    | • Today        | < >            | February       | 2022           |           |
| V All Flex     | kitime Holida  | y More filter  | s 👻 Da         | ay Week        | Month     |
| Monday         | Tuesday        | Wednesday      | Thursday       | Friday         | Satu      |
| 31             | 1              | 2              | 3              | 4              | 5         |
| 08:00 Roads Op | 08:00 Roads Op | 08:00 Roads Op | 08:00 Roads Op | 08:00 Roads Op | 05:00 Roa |
| 7              | 8              | 9              | 10             | 11             | 12        |
| 08:00 Roads Op | 08:00 Roads Op | 08:00 Roads Op | 08:00 Roads Op |                |           |
| 14             | 15             | 16             | 17             | 18             | 19        |
| 08:00 Roads Op | 08:00 Roads Op | 08:00 Roads Op | 08:00 Roads Op | 08:00 Roads Op | 05:00 Roa |
| 21             | 22             | 23             | 24             | 25             | 26        |
| 08:00 Roads Op | 08:00 Roads Op | 08:00 Roads Op | 08:00 Roads Op |                |           |
| 28             | 1              | 2              | 3              | 4              | 5         |
| 08:00 Roads Op | 08:00 Roads Op | 08:00 Roads Op | 08:00 Roads Op | 08:00 Roads Op | 05:00 Roa |

This can be found in My time - Calendar

Example: Two week working pattern

First week – Scheduled to work 8 hours Monday to Friday and five hours on Saturday

If employee requests a holiday for a Saturday on his second week pattern there will be 5 hours deducted from his entitlement

Second week - Scheduled to work 8 hours - Monday to Thursday

If employee requests a holiday for a Monday there will be 8 hours deducted from his entitlement

All this information in myHR is read only, therefore if you find any information held in this section is incorrect please email the following:

- Incorrect Reporting manager please email your reporting manager and your reporting manager should then email <u>myhr@westlothian.gov.uk</u>
- **\*** Incorrect Contractual hours and Working pattern please email your reporting manager

# Reporting manager adds a holiday request in People Manager

- **\*** Your reporting manager can add a holiday absence for you in People Manager
- When this is done you will not receive an email advising this has been added
- \* You can view the holiday in My time Holiday View all holidays

#### Amend a Holiday request

- **\*** You can only amend <u>a future dated authorised</u> holiday request
- You cannot amend a future request that has not been authorised by your reporting manager
- You cannot amend a retrospective holiday request, you will need to contact your reporting manager requesting that this is done

## To amend a future dated authorised request

- Open request
- Make changes
- Save

You will receive an email when this is done and so does your reporting manager.

## Delete a Holiday request

- **\*** You can delete <u>a future dated authorised</u> holiday request
- You cannot delete a future request that has not been authorised by your reporting manager
- You cannot delete a retrospective holiday request, you will need to contact your reporting manager requesting that this is done
- If you wish for an unauthorised request to be deleted you will need to contact your reporting manager requesting that this done

#### To delete a future dated authorised request

- Open request
- Click Delete button
- Warning message is displayed

| Are you sure you want to delete this reco | rd? |  |
|-------------------------------------------|-----|--|
|                                           |     |  |
| Confirm Cancel                            |     |  |

Click Confirm

You will receive an email when this is done and so does your reporting manager.

## Retrospective dated holiday requests

You cannot view/amend or delete a retrospective dated holiday request in myHR.

Only your reporting manager can do this for you.

When any of these actions are processed by your reporting manager you will receive an email.

## Sickness absence - Authorised Holiday Request

If you a have a prebooked holiday request and you are absent on the same day due to sickness, your reporting manager will have to delete or amend your holiday request.

When this is done your holiday balance will automatically adjust to reflect the changes made.

#### Sickness absence – No end date

If you have returned to work after a sickness absence and you request a holiday absence you will receive a warning message

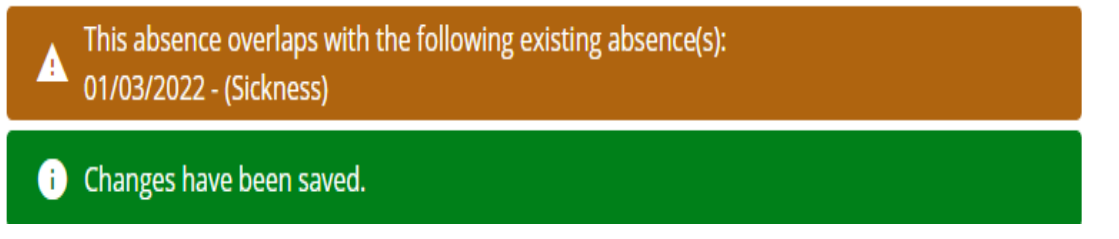

This does not stop the absence being submitted and the request will be in your reporting managers To do list to authorise.

The warning message indicates that your sickness absence has not been ended by your reporting manager. You must contact your reporting manager to advise them of this as this could affect your pay.

Reporting managers do not receive a warning message.

# If you wish to view all your absences - click on any of the following

View all holidays /View all sickness/view all other absence

#### E.g. View all holidays

In Absence records, if you tick Sickness and Other all absences will be displayed

| Absence records                                                            |
|----------------------------------------------------------------------------|
| i Searching with neither Start date nor End date will return all absences. |
| All V Holiday V Sickness V Other Flexitime                                 |

You can see if a sickness absence has no end date and you have returned to work

You must contact your reporting manager to advise them of this as this could affect your pay.

| 08 Mar 2022 | 08 Mar 2022 | 3.6 | Personal Holiday | Section Leader | Authorised     |   |
|-------------|-------------|-----|------------------|----------------|----------------|---|
| 01 Mar 2022 |             | •   | Sickness         | Section Leader | Not applicable | e |
| 21 Feb 2022 | 21 Feb 2022 |     | Other Paid Leave | Section Leader | Not applicable | e |
| 14 Feb 2022 | 14 Feb 2022 | 3.6 | Personal Holiday | Section Leader | Authorised     |   |
| 07 Feb 2022 | 07 Feb 2022 |     | Family Care      | Section Leader | Not applicable | e |
|             |             |     |                  |                |                |   |

# Not enough annual leave left at end of leave year

if you have a holiday balance remaining which is less than a half day absence (e.g. 1.25 hours) therefore you cannot request a holiday, this remaining balance should be added to your next year's entitlement by your reporting manager.

> Flexi users

At the discretion of your reporting manager you can request to convert your remaining annual leave balance (if less than a Part day) to flexi credit. Your reporting manager is required to do this adjustment in the flexi system.

## Carry over annual leave

#### <u>2022</u>

This information came from your service, please refer any queries regarding this to your reporting manager.

If your carry over leave has not been added please advise your reporting manager who will be required to add this to your new holiday balance in People manager.

#### <u>2023</u>

If your reporting manager has agreed that you can carry forward (up to 5 days) annual leave into the next leave year, your reporting manager will make the relevant adjustment to your holiday entitlement.

Any carry forward leave must be taken by the end of January in the next leave year.

MyHR will not allow you to exceed your holiday entitlement within any leave year – if you submit a holiday request and it results in a negative balance, the system will not allow your reporting manager to authorise the request.

## **Bought Leave**

At the start of each leave year (January) existing Bought leave will be added as an adjustment to your entitlement automatically

If you believe your bought leave is incorrect please contact <u>myhr@westlothian.gov.uk</u> providing the following information

- Amount of leave purchased
- > Start date

#### Public Holidays

Employees who are required to work/standby on public holidays and only claim plain time payment are entitled to the day back.

(Note: Employees who claim double time for working public holiday are not entitled to day back)

Your reporting manager will make this adjustment and will be reflected in your remaining holiday balance.

# Fixed Term Contracts / Expected Occupancy End Dates

# Temporary staff

- If you are on a Fixed term contract your holiday entitlement is calculated up to the expected end date of your contract
- If your contract is extended your holiday entitlement will be automatically recalculated to the new expected occupancy end date

Permanent staff who have an Expected Occupancy end date (Secondments / Acting up posts)

- **\*** Holiday entitlement is calculated up to the end date of the Secondment /Acting post
- A new holiday entitlement balance will be automatically recalculated when your contract is extended or you return to your permanent post

Permanent staff requesting annual leave after Expected Occupancy end date

- You can request annual leave after the expected occupancy end date and it can be authorised by your reporting manager via the system if it <u>does not result in a negative</u> balance in your entitlement
- If requested annual leave does result in a negative balance it cannot be authorised by your reporting manager via the system.
- You can still request his leave in myHR.
- When the expected end date is extended or removed the entitlement will recalculate and your reporting manager will then be able to authorise the requested leave.

#### Leavers

Please ensure all retrospective holiday absences are submitted prior to your leaving date.

Please check that any authorised future dated annual leave requests are deleted so that the correct holiday balance up to your date of leaving is correct.

#### TMS – Employees who are on Flexi

Flexi Leave will still have to applied for in TMS.

Depending on your service area, you may be required to record this leave also in myHR.

Absence

**Other Absence** 

- Absence type Choose from drop down Other Paid Leave
- Absence reason Choose from drop down Flexi Leave (TMS)
- Absence Period Choose Part day /Full Day/ More than one day
- Save

|                                              |   | × |                                                                          |  |
|----------------------------------------------|---|---|--------------------------------------------------------------------------|--|
| Absence type  Other Paid Leave               | ¥ |   |                                                                          |  |
| Absence reason .<br>Paid - Flexi Leave (TMS) | ~ |   |                                                                          |  |
| Hide absence reason                          |   |   |                                                                          |  |
| Absence period *<br>Full day                 | ~ |   |                                                                          |  |
| Star1 date (dd/mm/yyyy) *<br>17/01/2022      |   |   |                                                                          |  |
|                                              |   |   |                                                                          |  |
| Notes                                        |   |   |                                                                          |  |
| Vistas                                       |   |   |                                                                          |  |
| Notes                                        |   |   | Other                                                                    |  |
| Notes                                        |   |   | Other                                                                    |  |
| Notes                                        |   |   | Other<br>Other Paid Leave                                                |  |
| Nutea                                        |   |   | Other<br>Other Paid Leave<br>17 Jan 2022 - 17 Jan 2022                   |  |
| Nutea                                        |   |   | Other<br>Other Paid Leave<br>17 Jan 2022 - 17 Jan 2022<br>Section Leader |  |

You will receive an email and your reporting manager will also receive an email.

When your reporting manager authorises this request, you will receive a notification email advising that this has been done but this is for <u>recording purposes only.</u>

Your reporting manager should continue with the current practice and authorise your Flexi leave in TMS.

## Council Recognition day (one additional day)

This day must be booked by 31<sup>st</sup> March 2024 and taken by 31<sup>st</sup> December 2024

Employees are required to request this day in myHR as Other Absence

Only employees who were in post on 19<sup>th</sup> April 2022 are eligible for this additional day of leave

# My time

Other absence + Add other absence

- Absence type Choose Other Paid Leave
- Absence reason Paid Recognition Leave this code must only be used once
- Absence period Full day
- Start date what ever day you are choosing to request
- Save

| Other a | absence details                      |  |
|---------|--------------------------------------|--|
|         | *Absence type (required)             |  |
|         | Other Paid Leave × 👻                 |  |
|         | *Absence reason (required)           |  |
|         | Paid - Recognition Leave × 👻         |  |
|         | Hide absence reason                  |  |
|         | *Absence period (required)           |  |
|         | Full day × 👻                         |  |
|         | * Start date (dd/mm/yyyy) (required) |  |
|         | 15/12/2022                           |  |
|         | Notes                                |  |
|         |                                      |  |
|         |                                      |  |
|         |                                      |  |
|         |                                      |  |
|         | Save Cancel                          |  |

# Paid – Pay Award Additional Holiday 2022

This day must be used by 31<sup>st</sup> March 2023.

My time

Other absence + Add other absence

- Absence type Choose Other Paid Leave
- Absence reason Paid Pay Award Additional Holiday 2022 <u>this code must only be used</u>
   <u>once</u>
- Absence period Full day
- Start date whatever day you are choosing to request
- Save

| Other Pald Leave                         | ж 👻 |
|------------------------------------------|-----|
| *Absence reason (required)               |     |
| Paid - Pay Award Additional Holiday 2022 | × • |
| Hide absence reason                      |     |
| *Absence period (required)               |     |
| Full day                                 | × • |
| * Start date (dd/mm/yyyy) (required)     |     |
| 09/01/2023                               |     |
| Notes                                    |     |
|                                          |     |
|                                          |     |

#### Paid – Pay Award Additional Holiday 2023

This day must be used by 31<sup>st</sup> December 2023.

My time

Other absence + Add other absence

- Absence type Choose Other Paid Leave
- Absence reason Paid Pay Award Additional Holiday 2023 <u>this code must only be used</u>
   <u>once</u>
- Absence period Full day
- Start date whatever day you are choosing to request
- Save

| Other Paid Leave       ×         *Absence reason (required)       ×         Paid - Pay Award Additional Holiday 2023       ×         Hide absence reason       ×         *Absence period (required)       ×         Full day       ×         * Start date (dd/mm/yyyy) (required)       •         Notes       • | *Absence type (required)                 |   |
|----------------------------------------------------------------------------------------------------|------------------------------------------|---|
| <ul> <li>*Absence reason (required)</li> <li>Paid - Pay Award Additional Holiday 2023 ×</li> <li>Hide absence reason</li> <li>*Absence period (required)</li> <li>Full day ×</li> <li>* Start date (dd/mm/yyyy) (required)</li> <li>Notes</li> </ul>                                                            | Other Paid Leave                         | × |
| Paid - Pay Award Additional Holiday 2023       ×         Hide absence reason       *         * Absence period (required)       ×         Full day       ×         * Start date (dd/mm/yyyy) (required)       •         Notes       •                                                                            | * Absence reason (required)              |   |
| <ul> <li>Hide absence reason</li> <li>* Absence period (required)</li> <li>Full day ×</li> <li>* Start date (dd/mm/yyyy) (required)</li> <li>Notes</li> </ul>                                                                                                    | Paid - Pay Award Additional Holiday 2023 | × |
| <ul> <li>*Absence period (required)</li> <li>Full day ×</li> <li>* Start date (dd/mm/yyyy) (required)</li> <li>Notes</li> </ul>                                                                                                    | Hide absence reason                      |   |
| Full day × * Start date (dd/mm/yyyy) (required)  Notes                                                                                                    | *Absence period (required)               |   |
| * Start date (dd/mm/yyyy) (required)                                                                                                    | Full day                                 | × |
| Notes                                                                                                    | Start date (dd/mm/yyyy) (required)       |   |
|                                                                                                    | Notes                                    |   |
|                                                                                                    |                                          |   |
|                                                                                                    |                                          |   |
|                                                                                                    |                                          |   |

Please click on link to view guidance on pay award additional leave days 2022/2023

SJC & Craft Pay Award Additional Leave Day 2022 & 2023 Guidance (PDF) [98KB]

# Paid – Coronation day 08-05-2023

My time

Other absence + Add other absence

- Absence type Choose Other Paid Leave
- Absence reason Paid Coronation 08-05-2023 this code must only be used once
- Absence period Full day
- Start date -08/05/2023
- Save

| Other absence details                | ther absence details |  |
|--------------------------------------|----------------------|--|
| *Absence type (required)             |                      |  |
| Other Paid Leave                     | × 👻                  |  |
| *Absence reason (required)           |                      |  |
| Paid - Coronation 08-05-202          | 3 × 👻                |  |
| Hide absence reason                  |                      |  |
| *Absence period (required)           |                      |  |
| Full day                             | × 👻                  |  |
| * Start date (dd/mm/yyyy) (required) |                      |  |
| 08/05/2023                           |                      |  |
| Notes                                |                      |  |
|                                      |                      |  |
|                                      |                      |  |
|                                      |                      |  |
|                                      |                      |  |
| Save Cancel                          |                      |  |
|                                      |                      |  |

Please click on link to view guidance

https://intranet.westlothian.gov.uk/article/33191/Leave-and-Public-Holidays